Инструкция по установке экземпляра ПО

# Оглавление

| Оглавление2 |                                                 |     |
|-------------|-------------------------------------------------|-----|
| 1.          | Требования к аппаратному обеспечению            | . 3 |
| 2.          | Требования к программному обеспечению           | . 3 |
| 3.          | Подготовка окружения операционной системы       | . 3 |
| 4.          | Установка дистрибутива Программного обеспечения | . 4 |
| 5.          | Установка Robo3t                                | . 4 |
| 6.          | Настройка личной подписи                        | . 4 |
| 7.          | Проверить запуск.                               | . 5 |

## 1. Требования к аппаратному обеспечению

Развертывание программного обеспечения необходимо производить на сервере в операционной среде на базе Linux (например, Debian 10). Минимальные требования к серверу:

- 2 x CPU
- RAM 4 GB
- HDD 64 GB

#### 2. Требования к программному обеспечению

Требования к программному окружению серверной группы Программы для ЭВМ «TRACE»:

- Linux Debian 10 и выше
- MongoDB v4.4 и выше
- Docker Engine v20.10 и выше
- 3. Подготовка окружения операционной системы
  - 3.1. Даем пользователю права:
    - 3.1.1.su
    - 3.1.2. sudo adduser user sudo
    - 3.1.3. sudo service lightdm restart
    - 3.1.4. sudo apt update && sudo apt upgrade -y
  - 3.2. Ставим MongoDB 4.4 и NodeJS 14:
    - 3.2.1.sudo apt install wget
    - 3.2.2.wget -q0 https://www.mongodb.org/static/pgp/server-4.4.asc | sudo apt-key add -
    - 3.2.3.echo "deb http://repo.mongodb.org/apt/debian buster/mongodb-org/4.4 main" | sudo tee /etc/apt/sources.list.d/mongodb-org-4.4.list
    - 3.2.4. sudo apt-get update
    - 3.2.5.sudo apt-get install -y mongodb-org
    - 3.2.6. sudo apt install curl
    - 3.2.7.curl -sL https://deb.nodesource.com/setup\_14.x | sudo bash -
    - 3.2.8. sudo apt install nodejs
    - 3.2.9.node -v
    - 3.2.10. mongod --version
  - 3.3. Правим конфиг mongo:
    - 3.3.1.sudo nano /etc/mongod.conf -> bindIp: 0.0.0.0
    - 3.3.2.sudo nano /etc/mongod.conf -> replication: replSetName: rs01
  - 3.4. Запускаем, проверяем и включаем репликацию:
    - 3.4.1. sudo systemctl start mongod
    - 3.4.2. sudo systemctl status mongod
    - 3.4.3.mongo
    - 3.4.4.rs.initiate() -> "Enter"
    - 3.4.5. sudo systemctl restart mongod
    - 3.4.6. sudo systemctl enable mongod

- 4. Установка дистрибутива Программного обеспечения
  - 4.1. Ставим файлы конфигурации:
    - 4.1.1. sudo mkdir /etc/pt
    - 4.1.2. sudo cp -v ./dist/pt/\* /etc/pt
    - 4.2. Устанавливаем репозитории:
      - 4.2.1. sudo apt install ./dist/repo/pt-\*.deb
    - 4.3. Восстанавливаем дамп базы:
      - 4.3.1. mongorestore -d pharmtrace ./dist/top\_dump/pharmtrace
    - 4.4. Запускаем и проверяем:
      - 4.4.1. sudo systemctl restart ptd
      - 4.4.2. sudo journalctl feu ptd
      - 4.4.3. sudo systemctl enable ptd
    - 4.5. Устанавливаем КриптоПрои сертификат:
      - 4.5.1. sudo ./dist/CryptoPro/install.sh
      - 4.5.2. sudo /opt/cprocsp/bin/amd64/certmgr -install -store umy -all -pfx -pin 123 -file ./dist/MDLP\_do\_26.12.22.pfx

#### 5. Установка Robo3t

- 5.1. Скачать и распаковать архив в папку home программу robo3t для работы с базой данных (https://robomongo.org/download) загружать Robo 3T (соответственно, начнет работать после установки Mongo):
  - 5.1.1.C /home/user/ robo3t.....tar.gz
  - 5.1.2. Распаковка архива : tar -xvf robo3t......tar.gz -C/home/user/
  - 5.1.3. Переименовать mv robo.../ robo3t/
- 5.2. Открыть доступ к базе данных по сети.
  - 5.2.1. Ввести в терминале: sudo nano /etc/mongod.conf
  - 5.2.2. В строке bindIp поменять ip с 127.0.0.1 на 0.0.0.0
  - 5.2.3. Сохранить изменения ctrl+х
  - 5.2.4. Перезапустить службу mongod командой: sudo service mongod restart
  - 5.2.5. Запустить Robo3t
  - 5.2.6. Create/Save/закрыть Robo3t

#### 6. Настройка личной подписи

6.1. В базе данных отредактировать Credentials значение "mdlp" "mdlp" : {

```
"auth": {
    "client_secret": "64890adf-1e77-4c42-ba45-120903868d80",
    "client_id": "2b0d54f3-e420-4f69-bf7c-1ec2c4908c5d",
    "user_id": "97656077652934896232484406632467494756",
    "auth_type": "SIGNED_CODE"
    },
    "options": {
        "baseUrl": "https://api.mdlp.crpt.ru/api/v1"
    },
    "cert": "423419dd2a51ed16eff86a731a214906f8e0b0af",
    "emulate": 0
}
```

client\_secret — Секретный код client\_id — Идентификатор клиента user\_id — Значение Serial переведенное из шестнадцатеричной в десятичную систему счисления baseUrl- https://api.mdlp.crpt.ru/api/v1 — Продуктивный контур https://api.sb.mdlp.crpt.ru/api/v1 — Песочница cert - SHA1 Hash без изменений emulate — 0 — отключить эмуляцию МДЛП

6.2. Так же установить в Credentials "subjectId" — 14 значный идентификатор субъекта обращения

### 7. Проверить запуск.

Открыть браузер и в поисковой строке ввести: localhost:3000